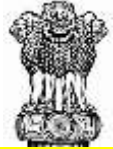

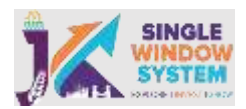

Business Reform Action Plan 2022 – Jammu & Kashmir

# Area: Employment Exchange

# **Sub Area: Employment Registration & Renewal**

Interface: Citizen

| Office/ Department Concerned            | Labour and Employment Department-                                                                                                    |
|-----------------------------------------|----------------------------------------------------------------------------------------------------|
|                                         | Directorate of Employment                                                                                                    |
| Service/Policy/Act                      | The Employment Exchange Act, 1959                                                                                                    |
| Service/ Sub Area                       | Employment Registration & Renewal                                                                                                    |
| DPIIT Point/ Serial Number              | 279                                                                                                    |
| Recommendation:                         | Ensure that the following services are<br>provided through the online single<br>window system -<br>Registration & Renewal of job seekers<br>on employment exchange                                                                                                    |
| Home Page                               | https://singlewindow.jk.gov.in/                                                                                                    |
| Direct Link for Login                   | https://singlewindow.jk.gov.in/investor/lo<br>gin                                                                                                    |
| Information Wizard link                 | <ol> <li>New Job Notification is posted on<br/>Home Page wherein Eligibility and<br/>Document Checklist along with other<br/>requirements are listed<br/>http://jakemp.nic.in/</li> <li>USER Guide is available on the<br/>website:<br/><u>http://jakemp.nic.in/manual/usermanual</u><br/><u>J.pdf</u></li> <li>Single Window System Information<br/>Wizard Link:<br/><u>https://singlewindow.jk.gov.in/informatio</u><br/><u>n_wizard/index</u></li> </ol> |
| Direct link to Online Only Notification | https://singlewindow.jk.gov.in/uploads/files/<br>act_0065608001648627556.pdf                                                                                                    |
| Direct link to PSGA Notification        | Notification on J&KPSGA, 2011<br>Timeline_ SRO 229_16.07.2012-<br>https://singlewindow.ik.gov.in/uploads/fil                                                                                                    |
|                                         | es/act_0007156001655724180.pdf                                                                                                    |
| Direct Link to Dashboard                | https://singlewindow.jk.gov.in/mis_dash                                                                                                    |
| Compliance Demorte                      | board/application list                                                                                                    |
| Compliance Remarks                      | JOD SEEKER WIII DE ADIE TO TIII UP, UPIOAD                                                                                                    |
|                                         | documents and submit the application                                                                                                    |
|                                         | form online and lees payment is done                                                                                                    |

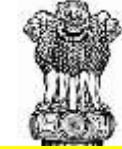

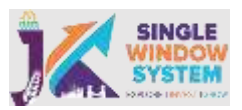

| online. Processing and approval by each<br>approving department/ agency is done<br>online and Online tracking system of<br>application status. SMS gateway and<br>emails integrated, so that the Job Seeker<br>gets notifications at critical stages of<br>application processing – application and<br>guary submission application approval |
|----------------------------------------------------------------------------------------------------|
| or rejection at various levels, query                                                                                                    |
| approved the user can obtain the                                                                                                    |
| registration certificate online through the                                                                                                    |
| Single Window portal.                                                                                                    |

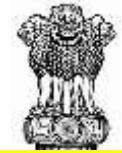

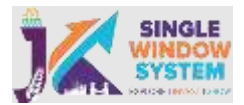

#### **Online Only Mandate**

Circular No 52-GAD of 2018 Dated 14-12-2018

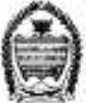

#### Government of Jammu and Kashmir General Administration Department Civil Secretariat, Jammu

Subject: Business Reform Action Plan (BRAP), 2018 under Ease of Doing Business (EoDB) and inclusion of services thereof (Online only).

#### Circular No. 52-GAD of 2018 Dated: 14-12-2018

In order to provide transparent, efficient and hassle free services to the citizens of the State and to regulate business environment in the Government Departments, various services have been notified as public services from time to time under the Jammu and Kashmir Public Services Guarantee Act, 2011. Such notified public services have to be provided to the eligible citizens of the state within the specified time period.

Further, in line with the stated policy of Government to facilitate business environment in the State, the Government has taken various measures which include framing of regulations as would make services accessible to the citizens.

To provide a conducive business environment under the Business Reforms Action Plan 2018 (BRAP), the Government has decided to provide services having direct bearing on the business environment in **'Online Mode'**, to the extent possible, so that the stake holders can avail such services in a hassle free manner. The concerned Departments have already notified through Government Order the details of the service(s) which shall be provided in **'Online Mode'** indicating therein also the documents/formalities required to be fulfilled to avail the service.

Now, therefore, it is notified for information of all concerned that the services forming Annexure to this Circular shall be provided solely 'Online Mode only' by the Departments as indicated against each service.

Sd/-(Hilal Ahmad)IAS Commissioner/Secretary to Government

Dated: 14-12-2018

No:- GAD/PSGA/01/2018 Copy to the:-1. All Financial Commissioners.

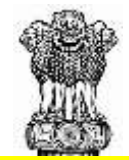

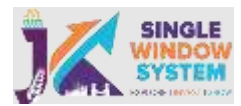

# Annexure to Circular No.52-GAD of 2018

| Name of departments                                          | Name of the Service                                                                                                    | S.No   |
|--------------------------------------------------------------|----------------------------------------------------------------------------------------------------|--------|
| Tourism Department                                           | Registration of Hotels, Guest Houses etc                                                                                                    | 1,     |
| -do-                                                         | Registration of dealers                                                                                                    | 2.     |
| -do-                                                         | Registration of Travel Agents etc.                                                                                                    | 3.     |
| Agriculture Production<br>Department                         | Issuance/Renewal License for selling & storage of seed (Retail/Wholesale).                                                                                                    | 4.     |
| -do-                                                         | Issuance/renewal of License for Fertilizers (Retail/Wholesale)                                                                                                    | 5.     |
| -do-                                                         | Certificate of Registration for manufacturing of<br>Physical/Granulated Mixture of Macro & Micro-<br>Nutrient Fertilizers, Organic Fertilizers and Bio-<br>Fertilizers.                                                                                                    | 6.     |
| -do                                                          | Issuance/Renewal of License to<br>manufacture/Sell/Storage of<br>Pesticides/Insecticides/Fertilizers.                                                                                                    | 7.     |
| Department of Food Civil<br>Supplies and Consumer<br>Affairs | Issuance/Renewal of License to Manufacturer of<br>Weights and Measures                                                                                                    | 8.     |
| -do-                                                         | Issuance/Renewal of License to dealer of weights and<br>measures                                                                                                    | 9.     |
| -do-                                                         | Issuance/Renewal of License to repair of weights and<br>measures                                                                                                    | 10.    |
| -do                                                          | Registration as Manufacturer/Packer/Importers Under<br>Package Commodity Rules                                                                                                    | 11.    |
| Labour and Employment<br>Department                          | Registration certificates/licenses/cards, financial<br>assistances, notices, challans, fines, penalties,<br>inspection/verification reports etc as also the returns<br>filed by the occupiers/unit holders/employers,<br>applications/payments/fees made by the applicants. | 12.    |
| Forest Ecology and                                           | Grant of permission to transport timber/firewood                                                                                                    | 13.    |
| Environment Departmen                                        | obtained from trees felled during the course of<br>establishment of an industrial unit w.e.f 30-09-2018                                                                                                    | 116975 |
| Housing and Urban<br>Development Departmen                   | Change in land use (CLU) for conversion to industrial<br>use for land outside of Industrial<br>Parks/Estates/Industrial Development Corporations<br>(IDC)                                                                                                    | 14.    |
| -do-                                                         | Accreditation Programs for professional including<br>Architects and Structural Engineers                                                                                                    | 15.    |
| -do-                                                         | Construction Permits/Permissions                                                                                                    | 16.    |
| -do-                                                         | Inspection by Building Proposal Office/relevant<br>agency as part of Building Plan Approval Process                                                                                                    | 17.    |
| -do                                                          | Inspection by Building Proposal Office/relevant<br>agency as part of obtaining certificate, if any, for<br>Plinth Level Inspection                                                                                                    | 18.    |
| -do-                                                         | Completion and Occupancy Certificate and Inspection<br>by Building Proposal Office/relevant agency as part of<br>obtaining Occupancy/Completion Certificate                                                                                                    | 19.    |

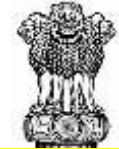

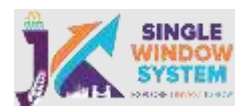

Step by step procedure for Employment Registration & Renewal through JK Single Window Portal

Step-1: - Visit the official website as mentioned below: https://singlewindow.jk.gov.in/

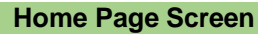

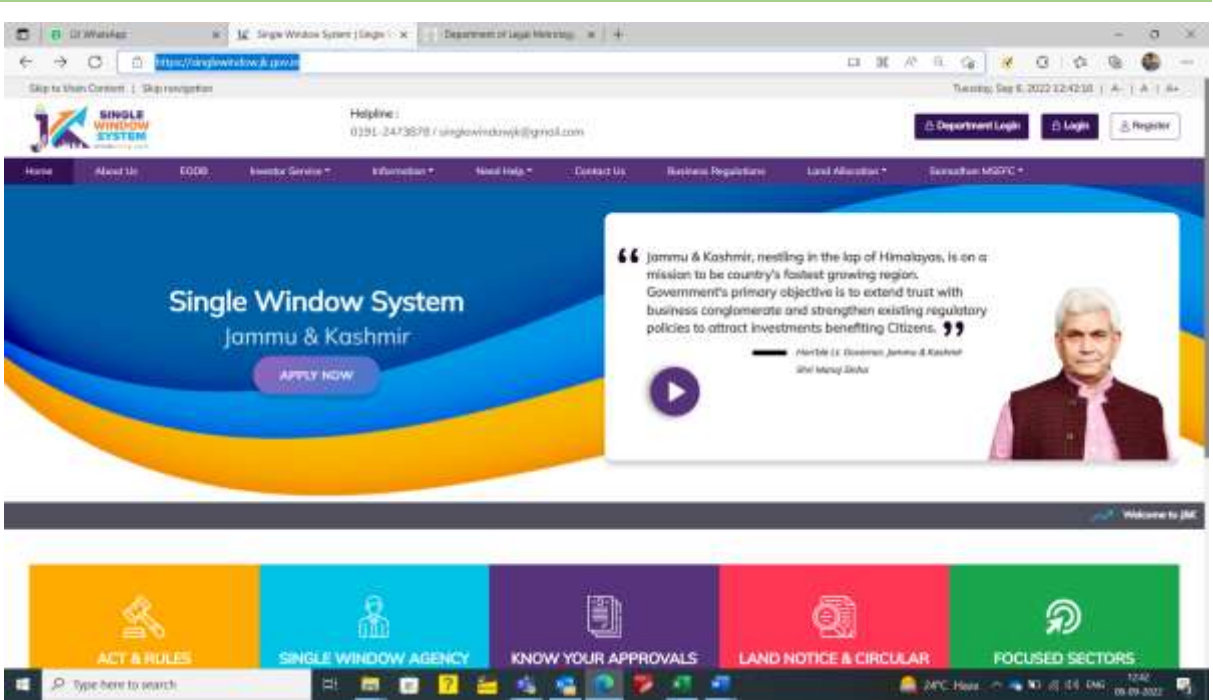

**Step-2:** - Applicant will click on Information Wizard button under investor services tab:

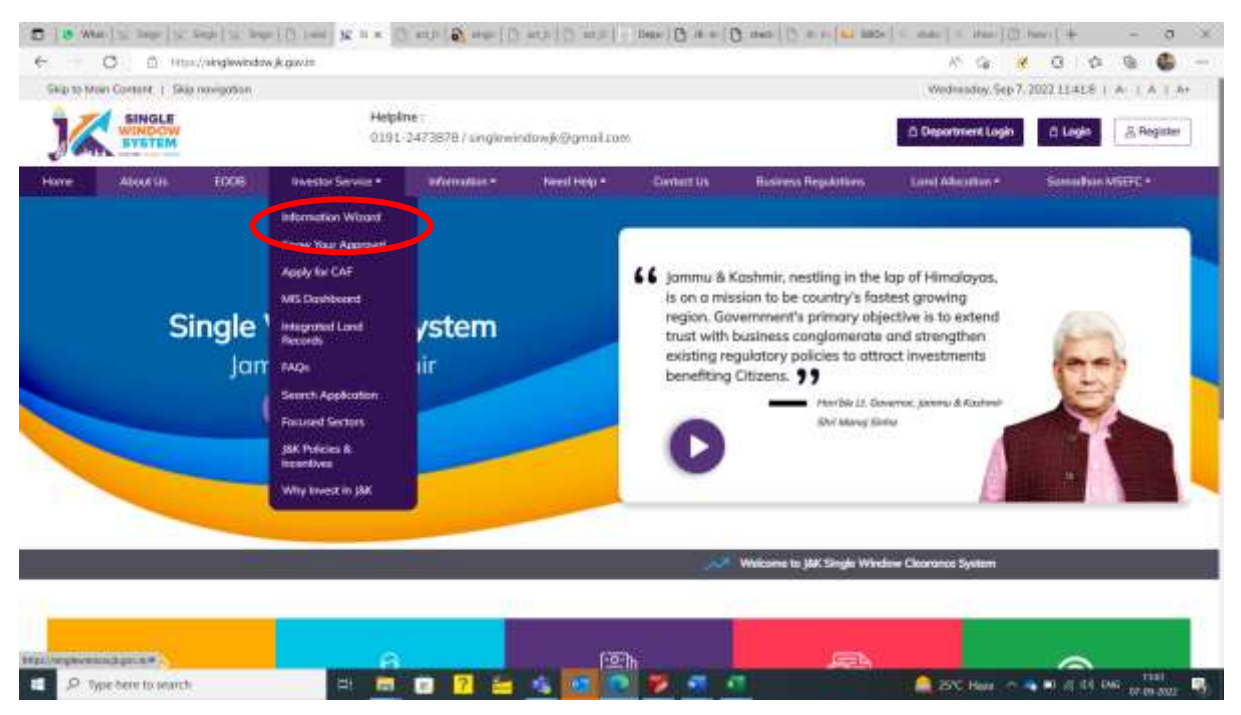

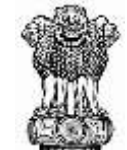

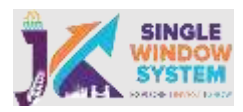

**Step 3:** Now Applicant will select the department, service and Stages of approval and click on search. Applicant will now be able to download and view Form Field, Document Checklist, fees/Levies/Charges, Inspection Checklist & Procedure, Complete SoP and User Manual for the particular service.

| M         | SINGLE<br>WINDOW<br>SYSTEM | Helpine :<br>0101-2473                                  | 3787 singlowindow          | ¢@gnatz           | 2015                |                      |                         | 🛆 Department Login                  | ń Login     | S Register              |
|-----------|----------------------------|---------------------------------------------------------|----------------------------|-------------------|---------------------|----------------------|-------------------------|-------------------------------------|-------------|-------------------------|
|           | Aboot Us                   | 1006 WesterService *                                    | formation = 1              | Need Help =       | Constitution        | A Bisteria           | Régulations             | Land Abcolors •                     | Samadhan NS | ERG =                   |
| nfor      | mation Wia                 | zard: Service Details                                   |                            |                   |                     |                      |                         |                                     |             |                         |
|           |                            | Commercial/Andur                                        | antel.                     |                   |                     |                      | Citizen Centric         |                                     |             |                         |
| Next De   | partment *                 |                                                         |                            |                   | Select Service      |                      |                         |                                     |             |                         |
| Labour    | ond Druktyman              |                                                         |                            | +                 | Registrature of his | error wisher The Par | chartes Aci, 1940       |                                     |             |                         |
| riect Sit | ages of Approval           |                                                         |                            |                   |                     |                      |                         |                                     |             |                         |
| Select 1  | spipication Type           |                                                         |                            |                   | Search              | Reset                |                         |                                     |             |                         |
| 676       | Department Norve           | Nation of Service                                       | Approval Stage             | Timutnu<br>(Dayti | Form Field          | Document<br>ChuckBut | Pecs/Levtes/<br>Charges | Impletion Charliful an<br>Protodays | t Star      | durd Opera<br>Procedure |
| 4         | Labour and                 | Registration of license under The Factories Ad.<br>1948 | Pre-operation<br>Approvals | 30                | View.Downey         | Vestigation          | Vinelline               | View Downward                       |             | ne Dow                  |

**Step-4:** - After assessing all the information through Information Wizard, Applicant can register themselves by clicking on the register button. After registration one can access all the investment facility

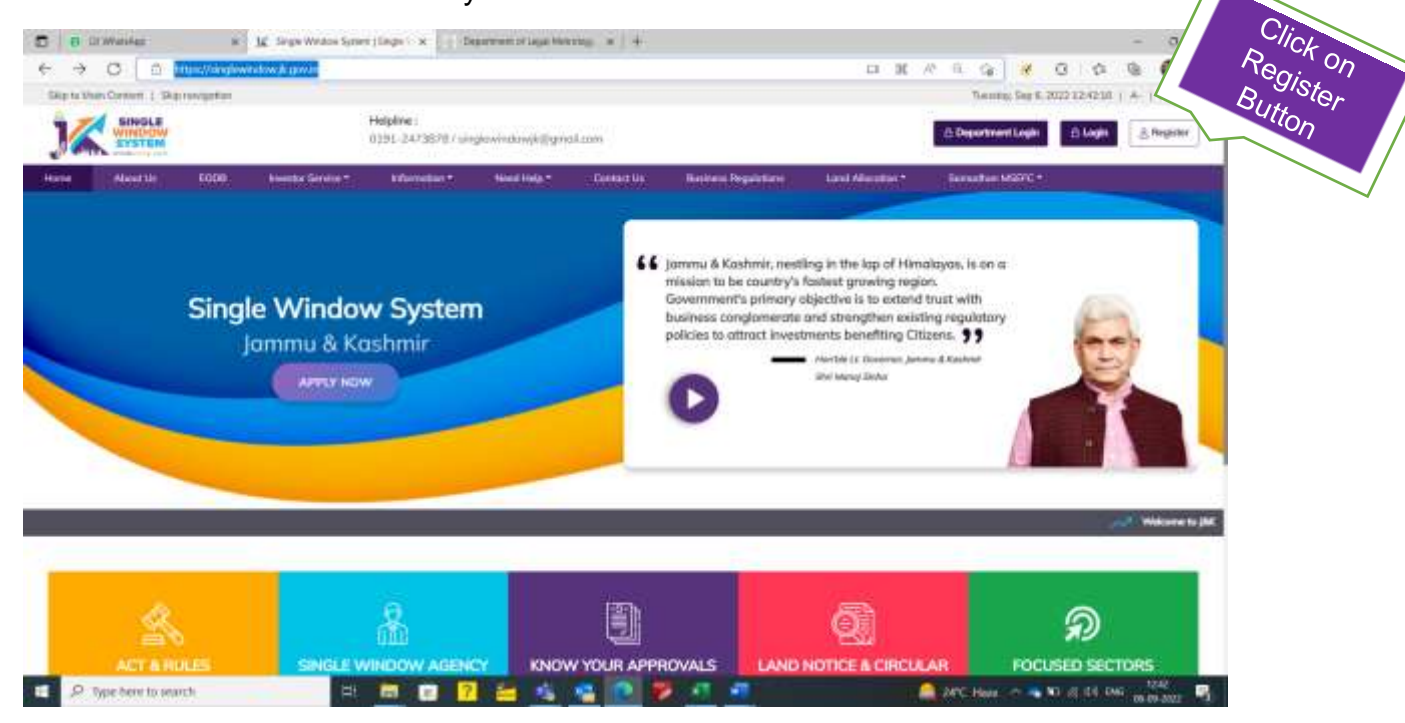

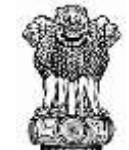

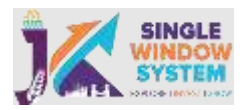

**Step-5:** - After Clicking on the register, Registration page will appear as above in which user have to fill all the necessary details. After Filling E-mail address user will get an OTP in his/her e-mail. After entering the OTP and filling all the mandatory fields user can successfully register themselves:

| C COWANAge                                      | # Jg SegwWeatow Symmit La       | opi x Depresentings Weeking w          | +                    |                                      | - 0 ×                                    |
|-------------------------------------------------|---------------------------------|----------------------------------------|----------------------|--------------------------------------|------------------------------------------|
| € = C © itter/whe                               | plewindow je govin (mentio) ogn | at.                                    |                      | 17 E G 😽                             | 0 0 0 0 -                                |
| Signation .                                     |                                 |                                        |                      | hand                                 | ny Sep 8 2072125444 ( - 4 - 6 - 6 - 7 Av |
| JAC STREET                                      | traini<br>Dini                  | ini<br>2413878/Jorghwindowjk@grant.com |                      | ± Departme                           | ettige Elinge Angeler                    |
| and Calmeras alles                              | Frenda Service 9 Adventure 9    | (Institute) (Institute) (Institute)    | antes ( last theme > | Souther (SIRC)                       |                                          |
| Register a new account                          |                                 |                                        |                      |                                      |                                          |
| Streets Specificari Data Specific Lange process |                                 |                                        |                      |                                      |                                          |
| Peur laner*                                     |                                 | Last New?                              |                      | Dente"<br>() Mail: () Amont: () Mar- |                                          |
| Real Address*                                   |                                 | salatsia tao "                         |                      | Date of Berle *                      |                                          |
|                                                 |                                 |                                        |                      | 40.000-(10)                          |                                          |
| The strategies of the                           |                                 |                                        |                      |                                      |                                          |
| Address of Cameunocolor (AOC) 1                 |                                 | 2004 <sup>1</sup>                      |                      | Pie Cade *                           |                                          |
| Address of Street, and Street                   |                                 | -540                                   | t (                  | Parallel .                           |                                          |
| 43991                                           | 0                               | Click on<br>Register                   |                      |                                      |                                          |
| Website Policies                                | Explore Website                 | Useful Links                           | •                    |                                      | ales Blue                                |

**Step-6:** - After registration is successful, user can login with their credentials and now user can access the application and can avail the benefits of single window system -J&K. There are two logins one for the investors and other is the department login. User can click any of them accordingly and the following screen will appear. User have to fill their credentials accordingly to proceed.

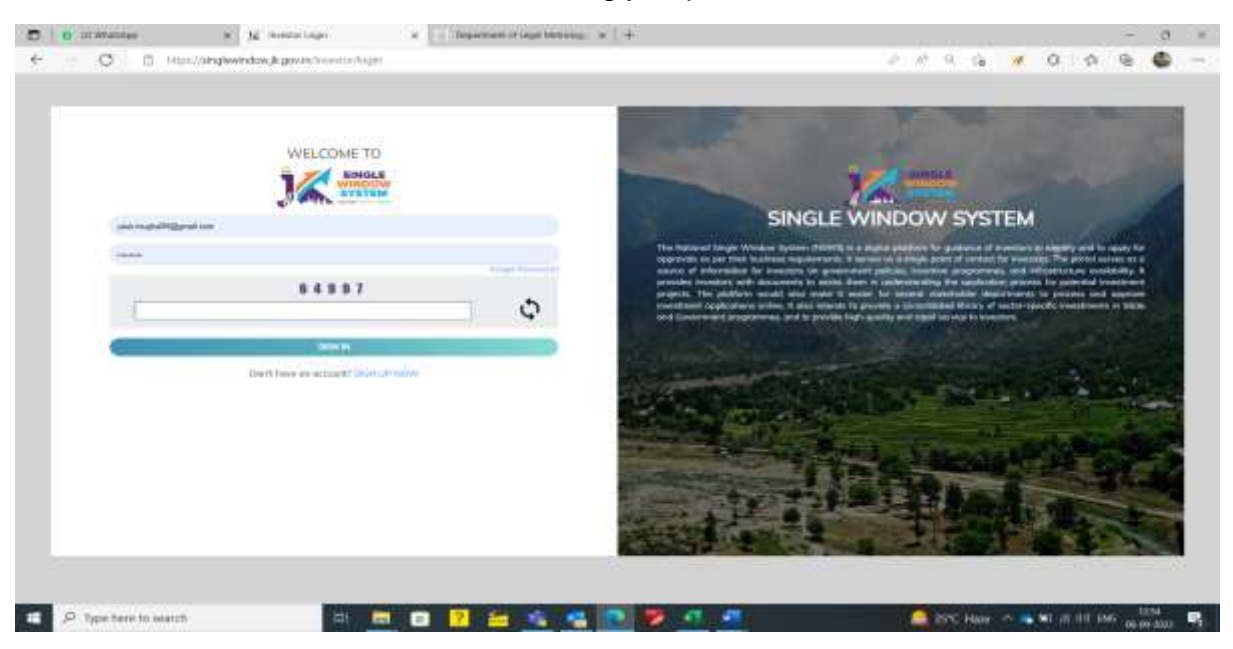

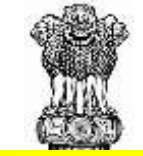

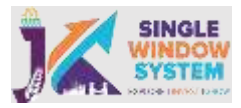

**Step- 7: -** During login if a user forgets his/her password then he can change the password by clicking on the forgot password link on the login page:

| WELCOME TO                         | SINGLE WINDOW SYSTEM                                                                                                    |
|------------------------------------|----------------------------------------------------------------------------------------------------|
| Jeswei00@gmail.com                 | The National Single Window System (NSWS) is a digital platform for<br>guidance of investors to identify and to apply for approvals as per their<br>business requirements. It serves as a single point of contact for investors.<br>The partial serves as a source of information for investors on government<br>policies, incentive programmels and infrastructure evolubility. It provides                                                                  |
| 8 6 6 5 2<br>Q                     | Investors with documents to assist them in understanding the application<br>proteins for polanital investment projects. The plotform yould align rapprove<br>reasing for several stakeholder departments to process and approve<br>investment applications online. It alian instants the provide a consolidated<br>library of lector-specific investments in State and Government<br>programmes, and to provide high-quality and rapid service to investors. |
| Don't have an account? SIGN UP NOW | TE THE PART OF                                                                                                    |

**Step-8:** After clicking on the forgot password, following screen will appear. Enter your registered e-mail ID or registered mobile number. After entering, click on the 'Click to Generate OTP' and the OTP will be generated. Enter the OTP received on your e-mail/mobile number and then click on the Submit button to continue. Now check on you e-mail for the new password

| 🗇 🥫 Grawandar 🥵 👷 Unge Webbs Speer (Sr. e. 👷 eventringer Passent 🗴 | 🗴 Lenie von Legien - eine                                                                                                    |
|--------------------------------------------------------------------|----------------------------------------------------------------------------------------------------|
| € O D Http://wiglewiedaw/k.gov/interfactority/tourneral            | / E G 😽 🛛 / A 🖷 🗳 -                                                                                                    |
|                                                                    |                                                                                                    |
| WELCOME TO                                                         | SINGLE WINDOW SYSTEM                                                                                                    |
| Forgot Possword                                                    | The functional bingle Woodca System (HEPU) is a suggest statistics for guidance of exempts to integrity and to coply for                                                                                                    |
| (antropolity) proton                                               | represents as par three business requirements. It issues to track part of partial for traction. The provid proves as a<br>source of information for investors on government patients increation and information and information to accelebility. It |
|                                                                    | provides investigat with documents to aplant them in undertaineding the application process for potential combined<br>projects. This photones would also made it easier for several maintailing dependents to process and approve.                  |
| INTERNAL INC.                                                      | and Sovernment programmers, and in provide high accels and opening a second second acceleration                                                                                                    |
|                                                                    |                                                                                                    |
| Britson Bre                                                        |                                                                                                    |
|                                                                    |                                                                                                    |
| 🖆 🖉 Type berre to search 🛛 🛤 💼 🛜 🚔 🛸                               | 📲 🚺 😻 🕂 🔮                                                                                                    |

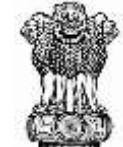

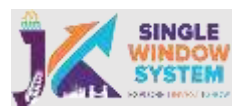

**Step 9:** After entering the new password provided in the e-mail, login using that password. As you will successfully login with your new password, following screen will appear suggesting changing your password:

| M SHOLE                                                                                         |                                                                                                    |                                                                                                    |                                                                                      | Ja Ja                                                                                                    |
|-------------------------------------------------------------------------------------------------|----------------------------------------------------------------------------------------------------|----------------------------------------------------------------------------------------------------|--------------------------------------------------------------------------------------|----------------------------------------------------------------------------------------------------|
| *                                                                                               | & Dashboard                                                                                                    | Change Postword                                                                                                    |                                                                                      | # Costant                                                                                                    |
| Control Control  Ny Project  Ny Service List  Ny Service List  Ny Project Transaction  Converse | 8<br>Services Apple<br>+ Ver Deals<br>Services Need<br>Services Need<br>Services Services Need<br>Services Services S | WELCOME TO<br>SINGLE<br>SINGLE<br>SI | 1<br>Fereicus Nieset<br>Actions<br>• Vera Detalt<br>Setta<br>Esta<br>Esta<br>Regardo | 7<br>Pending with<br>Deportment<br>+ Wex Data<br>Waxe<br>Satur<br>Comment<br>Satur<br>Comment<br>Satur<br>Comment<br>Satur<br>Comment<br>Satur<br>Comment<br>Satur<br>Comment<br>Satur<br>Comment<br>Satur<br>Comment<br>Satur<br>Comment<br>Satur<br>Comment<br>Satur<br>Comment<br>Comment<br>Co |

Now, enter your old password i.e., the password provided on your e-mail. Enter the new password and after confirming your new password press the Submit button. Now, your password is successfully changed and you can login with your new credentials

**Step 10:** After login, select My Document Manager from the left side menu. Here you can upload all the necessary documents needed for the project creation:

| + 0 c                         | 1. Marchinglewindow, Kanvinsteinen | therapy   |   | P P R G # 0 | 10 0 0 -             |
|-------------------------------|------------------------------------|-----------|---|-------------|----------------------|
| 14                            |                                    |           |   |             | 🤌 Martin 🖝 💌         |
|                               | d My Decements                     |           |   |             | · Series : Statement |
| a. Continent<br>S: My Project | And here a                         |           |   |             |                      |
| 🛱 My Decenter ( Manager       | Sa. Sa. Mater                      | The later | - | a data      |                      |
| a Ny toracture                |                                    |           |   |             |                      |
| a Sty Payment Transaction     |                                    |           |   |             |                      |
| - Chemister                   |                                    |           |   |             |                      |
|                               |                                    |           |   |             |                      |
|                               |                                    |           |   |             |                      |
|                               |                                    |           |   |             |                      |
|                               |                                    |           |   |             |                      |
|                               |                                    |           |   |             |                      |
|                               |                                    |           |   |             |                      |
|                               |                                    |           |   |             |                      |
|                               |                                    |           |   |             |                      |
|                               |                                    |           |   |             |                      |

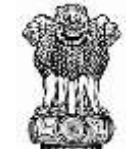

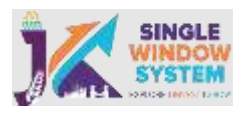

**Step 11**: Click on the Add New + Button to upload your documents. After you click on the Add New + button following screen / popup will appear –

| C 0 III Walder                                   | ⇒   <u>t</u> g_ targle Winkes lyre | a   St. Septenting for | a a 🔯 yand benyasura 🕱 💆 Ny  | Document a Department of L | age 1 ft 1 12 House Server | a(+ -              | σ × |
|--------------------------------------------------|------------------------------------|------------------------|------------------------------|----------------------------|----------------------------|--------------------|-----|
| < − 0 0                                          | Http://window.jk.gov.itc/          | haummitteraget         |                              |                            | 2016                       | 0 0 0              | 6 - |
| JK THE                                           |                                    |                        |                              |                            |                            | ₽ ;                |     |
| ٠                                                | Children Descenants                | and here Deer          | -11                          |                            |                            | C # Startand / Kin |     |
| a Director<br>Richard                            |                                    | 7                      | Chapter File Not the contact |                            |                            |                    |     |
| 0 - 10 - 10 - 10 - 10 - 10 - 10 - 10 -           | (1)(1) (1)(1)                      |                        |                              | -                          | artes                      |                    |     |
| (ii) My Deviced My (1)<br>(iii) My Transform (1) |                                    |                        |                              | See Star                   |                            |                    |     |
| al My Payment Description                        |                                    |                        |                              |                            |                            |                    |     |
| 4 31-14                                          |                                    |                        |                              |                            |                            |                    |     |
|                                                  |                                    |                        |                              |                            |                            |                    |     |
|                                                  |                                    |                        |                              |                            |                            |                    |     |
|                                                  |                                    |                        |                              |                            |                            |                    |     |
|                                                  |                                    |                        |                              |                            |                            |                    |     |
|                                                  |                                    |                        |                              |                            |                            |                    |     |
|                                                  |                                    |                        |                              |                            |                            |                    |     |
|                                                  |                                    |                        |                              |                            |                            |                    |     |
|                                                  |                                    |                        |                              |                            |                            |                    |     |
|                                                  |                                    |                        |                              |                            |                            |                    |     |
|                                                  |                                    |                        |                              |                            |                            |                    |     |
| 🗉 🔎 Type bern to a                               | er,orch                            | H 🖬 🖬                  | 7 😑 💪 📽 💌 🖻                  | त त                        | 🔔 25% Here 🗠 👒             | ₩ 23 04 046 08.09  |     |

Here you can add new document. The descriptions for each fields are as follows : **Name -** Mention the name of the document that you are uploading. For example, if you are uploading your PAN Card, write PAN Card or similar name in name field to keep your documents organised.

**File -** Click on the button **Choose File** to browse and upload your document. Select your document and click on the **Submit button** to upload the document.

**Step 12:** After uploading all the documents successfully the message 'Success ! Document Added Successfully' will be displayed and now you can see all the documents uploaded listed under my documents and also you can download it by clicking on the download button next to the file uploaded

| CALL MALE ON        |                   | - + 9 8 0                                                                                                    | lage rese - A <sup>n</sup> Resolutional   (1) Add tase | <ul> <li>A strate - 6 pass [3]</li> </ul> | 0.0     |
|---------------------|-------------------|----------------------------------------------------------------------------------------------------|--------------------------------------------------------|-------------------------------------------|---------|
|                     | _                 |                                                                                                    |                                                        | Largentia<br>Uday                         | •       |
| «                   | C My Docu         | ments                                                                                                    |                                                        | 🖷 i Datisant i Chiatani M                 | and the |
| 🛋 Einshtwort        | The second second | 1000 C 1000 C 1000 C 1000 C 1000 C 1000 C 1000 C 1000 C 1000 C 1000 C 1000 C 1000 C 1000 C 1000 C 1000 C 1000 C |                                                        |                                           |         |
| E My Propert        |                   |                                                                                                    |                                                        |                                           |         |
| My Document Manager |                   |                                                                                                    |                                                        | Add ties +                                |         |
| III My Service List | 10.744            | Paurie                                                                                                    | File Name                                              | Autor                                     |         |
| and excention       | 1022              | 1000                                                                                                    | 92-92-91                                               |                                           |         |
| F# Grievonice       |                   | Pula                                                                                                    | Part Carr                                              | Downland                                  |         |
|                     | 10                | Astrony Cent                                                                                                    | Author Det                                             | Download                                  |         |
|                     | 3                 | Lawrence                                                                                                    | Directory Lincolness                                   | Download                                  |         |

10 | Page

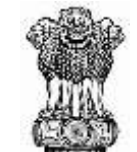

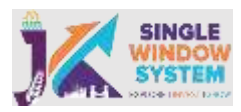

**Step 13:** After login into the website, select My Project from the side menu. Then following page will appear. Click on the Create New Project to create your project:

| C 0 III Walifer          | · M. Sright Wind                       | wisk Mr. Inge Walker 1. w 10                                                                                                    | permittenents a 15 lings Wells 1 a 15 Wellscreens | w Depresentation B 32 MyProper | x + - 0 ×              |
|--------------------------|----------------------------------------|----------------------------------------------------------------------------------------------------|---------------------------------------------------|--------------------------------|------------------------|
| < - 0                    | <ol> <li>http://winglewinde</li> </ol> | wjkgovit/projects                                                                                                    |                                                   | 2 / E G                        | * 0 0 0 <b>6</b> -     |
| <b>)</b>                 |                                        |                                                                                                    |                                                   |                                | 🤌 👬                    |
| ٠                        | Quilly Projects                        |                                                                                                    |                                                   |                                | A Section 1 Section    |
| 1 Destinant              | -                                      |                                                                                                    |                                                   |                                |                        |
| C symptot                | Const And Prillips                     |                                                                                                    |                                                   |                                |                        |
| D My Destront Manager    | 8.76                                   | Pointmen                                                                                                    | Project Type                                      | Love Data                      | 450                    |
| 10 MyllerainsLife        | 12                                     | prost.                                                                                                    | Cartone a tedativi                                | 144                            |                        |
| d Menseller              | 1.                                     | mak                                                                                                    | Composition Industries                            | -                              | 1                      |
| d My Payment Transaction | 1 P                                    | and the second second s | Tamatana Indonesi                                 | 100                            | 1                      |
| 14 States                | + 1                                    | Ancies                                                                                                    | Thronou ar to bait wi                             | 4ma                            | 1                      |
|                          |                                        |                                                                                                    |                                                   |                                |                        |
| 2 P. Type benut          | o search                               |                                                                                                    | 7 = 4 = 7 7 7 7                                   | 🧑 Very fegh UN                 | - • • • g ti tui - 158 |

**Step 14**: When a user click on Create New Project, A pop up window will appear asking the type of project user want to create whether Commercial/Industrial or Citizen Centric. For this service we will select Commercial/Industrial and Project details page will be displayed. By this page we can create our new project in single window system - J&K.

| ← 0 (          | <ol> <li>Http://winglewindo</li> </ol> | wikawityminte                                                                                                    |                                                                                                    | 2 1 A G 1      | - @ @ @ -                          |
|----------------|----------------------------------------|----------------------------------------------------------------------------------------------------|----------------------------------------------------------------------------------------------------|----------------|------------------------------------|
| Manna and      |                                        |                                                                                                    |                                                                                                    |                | P 377 8                            |
| *              | Q14, Pages.                            |                                                                                                    | While Trans Of Propert New Word To Greeker                                                                                                    |                |                                    |
|                |                                        | -                                                                                                    | Cheviant Cheviant                                                                                                    |                |                                    |
|                | Come has Page                          |                                                                                                    | and the second second sec |                |                                    |
|                | E.W                                    | Associates                                                                                                    | Pranet Law                                                                                                    | law bis        | Adar                               |
|                | 1                                      | and a                                                                                                    | Commence School of                                                                                                    |                | 1                                  |
|                | 12                                     | and the second second s | Conservation of the                                                                                                    | (W)            | 4                                  |
|                |                                        | without .                                                                                                    | Converse including                                                                                                    | -              | ä.                                 |
|                | 10                                     | ( and                                                                                                    | Concession in the local set                                                                                                    | 100            | 21                                 |
|                |                                        |                                                                                                    |                                                                                                    |                |                                    |
| D Tops here it | march                                  |                                                                                                    |                                                                                                    | Rec. Hand / An | - We of the page - <sup>1997</sup> |

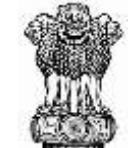

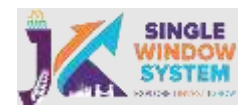

**Step 15**: After selecting Citizen Centric, Project details screen will appear as below. Here we can enter all the details of the project:

|                      | M My Protect  | Create Project  |                       |                              | ж    | CA Charters Continen |
|----------------------|---------------|-----------------|-----------------------|------------------------------|------|----------------------|
|                      | -             |                 | 0                     |                              |      |                      |
| My Project           | Condition Man |                 | P-4                   |                              |      |                      |
| My Decement Mensiger | AL Ma         |                 |                       |                              | to a | Action               |
|                      | ×.            | Norme of Unit * | Propert Description * | Profile Prote *              |      | ŧ                    |
|                      | 1             | Project repres  |                       | Chimmentelli i se se statuti |      | 1                    |
|                      |               |                 |                       |                              |      | 1                    |
|                      |               |                 |                       |                              |      | 1                    |
|                      |               | ( \$495)        |                       |                              |      | 1                    |
|                      | _             |                 |                       |                              | _    |                      |
|                      |               |                 |                       |                              |      |                      |
|                      |               |                 |                       |                              |      |                      |
|                      |               |                 |                       |                              |      |                      |

On project details page we have to fill the following details:

**Name of Unit:** In this text box, user have to fill the name of the Unit that We want to create.

**Project Description:** Here we will enter the project details/overview like what Is the project all about and all its related details

Profile Photo: Here Applicant must upload his photograph

Step 16: After creating new project, click on Service List under Action:

| *                      | Why Projects | 0.           |                        |             | 🖷 / Bartanat / My Pagets |
|------------------------|--------------|--------------|------------------------|-------------|--------------------------|
| Dollasent              | _            | _            |                        |             |                          |
| My Project             | Contraction  |              |                        |             |                          |
| My Document Manager    | 311, 940     | Project Name | Project Type           | Land Statue | Action                   |
| My Service List        | - E -        | 280          | Citizen Centrio        | You         |                          |
| My Insertive           | 1            | Test Maghel  | Dittern Centro         | 700         | Modify Propert           |
| My Payment Transaction | 1.           | division .   | Commercial/Industrial  | Vec         | Gervice Litel            |
| Drievance )            | 4            | dreads       | Conversion/Industrial  | You         | 1                        |
|                        |              | motowate     | Commercial/Industrial  | .900        | I                        |
|                        | ń            | Akina        | Commission//Hebistrial | No          | 1                        |

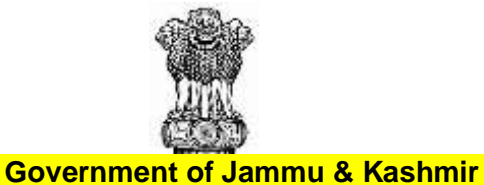

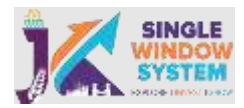

# Business Reform Action Plan 2022 Step 17: Here User will click on Add New Service:

| ADMOLA<br>VICTORIAN<br>VICTORIAN |                 |                          |                         |          |                      |                             |
|----------------------------------|-----------------|--------------------------|-------------------------|----------|----------------------|-----------------------------|
| 100 mil                          |                 |                          |                         |          | 2                    | Lorgepred ini am<br>Vipasir |
| 1990 C                           | My Service List |                          |                         |          | <b>#</b> 1 Pe        | erteerd - Mylarian          |
| ered.                            |                 |                          |                         |          |                      |                             |
| ext Proj                         | ant Morre       | 216                      |                         |          |                      | Add new service             |
| ument Monoger                    | ar 10           |                          |                         |          | Smorth               |                             |
| vice List                        | ervice Norme    | Department Stage Applied | 10n Tracking Number     | Due Date | Stone Document Stone | Action                      |
|                                  |                 |                          | No dota enalistia in od | 64       |                      |                             |
| Arm mansaction                   |                 |                          |                         |          |                      |                             |

**Step 18:** User will select the department , select the service Employment Registration and click on Add to My Service List:

| ←                           | iding/involutions/allugrivulturia | pprinski reachda tao mai lieta |                         |                |         |      | P # 94      | 0 0        | 0.4           |             |
|-----------------------------|-----------------------------------|--------------------------------|-------------------------|----------------|---------|------|-------------|------------|---------------|-------------|
| 32                          |                                   |                                |                         |                |         |      |             | \$         | Second of the | · · · · (•) |
| <                           | III My Second 1                   | My Service List                |                         |                |         |      |             | A. Lineson |               | -           |
| S. Dedford                  |                                   | Project Norte                  |                         |                |         |      |             |            |               |             |
| Will May Phoppet            | Project Poorter                   | Department                     | Labour ord Weptgerard   |                |         | 1    |             | Can        | ****          |             |
| C. My Decement Menoger      | State (10                         | fier-ica.                      | Enginement Regulation : |                |         |      | 1000        |            |               |             |
| III My Service 120          | Service Server                    |                                | Conserved Income        |                |         | _    | in Distance | Dista.     | No.           |             |
| and the Designed Technology |                                   | Barvice Type                   | and this office of      | Universitien A | 1100040 | -    |             |            |               |             |
| 14 Grammia                  |                                   | a 50 M                         |                         |                | 5       | -    |             | ji ji      | -             | Test.       |
|                             |                                   | na desperiou ytázove           | Triffiching particular  | beet .         |         |      |             |            |               |             |
|                             |                                   | grand and a second second      |                         |                |         |      |             |            |               |             |
|                             |                                   | Hote List of Olivier Centre    | an-wise.                |                |         |      |             |            |               |             |
|                             |                                   |                                |                         |                |         | _    |             |            |               |             |
|                             |                                   |                                |                         |                |         | Chee |             |            |               |             |
|                             |                                   |                                |                         |                |         |      |             |            |               |             |
|                             |                                   |                                |                         |                |         |      |             |            |               |             |

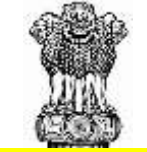

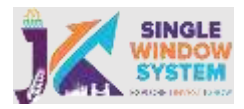

Step 19: Service will be added to the Project and User will click on Apply under Action:

| e o o maria            | inglewithdawak.govate/separate/secolulis/secolulis/                                                                                                    |                                       | 1 19 5 | 0 0 0                 |                         |       |
|------------------------|----------------------------------------------------------------------------------------------------|---------------------------------------|--------|-----------------------|-------------------------|-------|
| JK MININ               |                                                                                                    |                                       |        | \$                    | Loggest in an<br>Vigati | •     |
| *                      | III My Service List                                                                                                    |                                       |        | <b>#</b> ( 0.00       | wel / Ny Service        | a Det |
| # Daltiout             |                                                                                                    |                                       |        |                       |                         |       |
| 1 My Project           | Project Name 200                                                                                                    |                                       |        |                       | t new service           |       |
| My Document Monoger    | Noval 10 Ventiles                                                                                                    |                                       |        |                       |                         |       |
| II My Service List     | and the second second sec |                                       | 3      | Constant and Constant |                         |       |
| My incentive           | Service Norm 3 Department Diage                                                                                                    | Applied On Tracking Number Due Date S | hatus  | Davatent Skin.        | Action I                | 1     |
| My Payment Transaction | Einployment Registration Labour and Employment Pre-operation Approvals                                                                                                    | 8                                     | _      | N44                   |                         | 1     |
| 12 Grievance           | Showing 1 to 1 of 1 entrois                                                                                                    |                                       |        | Арру                  | -                       |       |
| is Grevence            | Binerry 1 to 1 of Leerner                                                                                                    |                                       |        | Apply                 |                         | _     |
|                        |                                                                                                    |                                       |        |                       |                         |       |
|                        |                                                                                                    |                                       |        |                       |                         |       |
|                        |                                                                                                    |                                       |        |                       |                         |       |
|                        |                                                                                                    |                                       |        |                       |                         |       |
|                        |                                                                                                    |                                       |        |                       |                         |       |
|                        |                                                                                                    |                                       |        |                       |                         |       |
|                        |                                                                                                    |                                       |        |                       |                         | _     |

**Step- 20:** - User will be redirected to Application form on Departmental Portal. Enter all the details carefully by selecting details. Ensure that the district selected in the login registration time should be selected from the combo box and accordingly other unit should also be selected:

| Job Seeker        | Goverment of Jammu & Kashmir, Department of Employment |   |                  |                   |                   |   |  |
|-------------------|--------------------------------------------------------|---|------------------|-------------------|-------------------|---|--|
| DashBoard         |                                                        |   | Registra         | ation Form        |                   |   |  |
| RegistrationForm  | Dated =                                                |   | Hora -           | i Regain Celletti | Ternil *          |   |  |
| Add Qualification | Samha                                                  | ¥ | OHAGWAL          | v                 | Bari Brahamana    | * |  |
| Add Experience    |                                                        |   |                  |                   | Constituency :"   |   |  |
| Other Details     |                                                        |   |                  |                   | 10000444          | * |  |
| Job Notifications | First Name 14                                          |   | Middle Name :    | Terminal Details  | Suthano :         |   |  |
|                   | VARINDER                                               |   | Middle Nama      |                   | Celt Norte        |   |  |
|                   | Mother's Name :*                                       |   | Rather's Name /* |                   | Sopuse Name (     |   |  |
|                   | Bib/RLA                                                |   | MARTAP SINGH     |                   | Spoule Name       |   |  |
|                   | Date of Birth :                                        |   | Contact No #     |                   | Email :           |   |  |
|                   | 22-02-1909                                             |   | 9419117300       |                   | vspathania@tt.com |   |  |
|                   | Religion :                                             |   | Gender :"        |                   | Marital Status;   |   |  |
|                   | Hindu                                                  | Ŷ | Male             |                   | Married           |   |  |
|                   | Income :                                               |   | Category #       |                   | Rural/Urbary      |   |  |
|                   | 200001-500000                                          | - | General          | *                 | Rusal             | ~ |  |
|                   |                                                        |   | Postal Address : |                   | PINI              |   |  |
|                   |                                                        |   | MATH-SMAL        |                   | 181143            |   |  |
|                   |                                                        |   |                  |                   |                   |   |  |

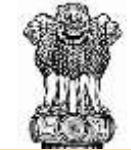

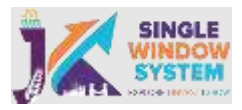

**Step-21:** Enter Qualification detail by pressing continue button or selecting the option available in left panel. Similarly fill all the trailing forms one after another and press Continue:

| Job Seeker          |           |             | Gover        | ment of J                | ammu & H     | (ashmir, Dep        | artment          | of Employme        | nt              |  | JESTE    |
|---------------------|-----------|-------------|--------------|--------------------------|--------------|---------------------|------------------|--------------------|-----------------|--|----------|
| Ozshiloard          | Applicat  | ion No      | 220066222092 |                          |              |                     |                  |                    |                 |  |          |
| RegistrationForm    |           |             |              |                          | -            | All Styl Quells and | -                |                    |                 |  |          |
| Add Qualification   | Exam      | Passed      |              | Passi                    | Passing Year |                     |                  | School / Institute |                 |  |          |
|                     | -Salet    |             | -962         | war Driy                 |              |                     | Your School hame |                    |                 |  |          |
| Add Experience      |           |             | Medi         | Medulm Instruction Board |              |                     |                  |                    |                 |  |          |
| Other Details       | in beamal |             | -5           | -Selection w             |              |                     | -Select-         |                    | ٠               |  |          |
| 🕈 Job Notifications | Grade     |             | Prim         | ary Subject              |              |                     | Secondary Subjet |                    |                 |  |          |
|                     | -54       | èd          | *            | 552                      | n Subjects   |                     |                  |                    |                 |  |          |
|                     |           |             |              |                          |              | Add                 |                  |                    |                 |  |          |
|                     |           |             |              |                          | Your         | Qualification De    | tails            |                    |                 |  |          |
|                     | SrNo      | Exam Passed | Passing Year | School                   | Board        | Percentage          | Medium           | Grade              | Primary Subject |  | Action   |
|                     | 1         | Middle      | 2019         | vigigi                   | /K Board     | 80                  | Hindi            | Ostinction         | shah            |  | Atmose   |
|                     |           |             |              |                          |              |                     |                  |                    |                 |  |          |
|                     |           |             |              |                          |              |                     |                  |                    |                 |  | Continue |
|                     |           |             |              |                          |              |                     |                  |                    |                 |  | -        |

**Step 22:** After filling all the forms following Dashboard will appear. The user is required to Check the declaration and Press final Submit. After submitting the application will be forwarded to concerned District Centre who will verify the application and then allot NCO code from DECC login:

| Job Seeker        | Goverment of Jammu & Kashmir, Department of Employment                                                                                                    | 133 |
|-------------------|----------------------------------------------------------------------------------------------------|-----|
| DashBoard         | Application Status Timeline                                                                                                    |     |
| RegistrationForm  |                                                                                                    |     |
| Add Qualification |                                                                                                    |     |
| Add Experience    | Registration Qualification Experience OtherDetails                                                                                                    |     |
| Ø Other Details   |                                                                                                    |     |
| Tob Notifications | Please Note Your Application No for Your Reference :22006222092                                                                                                    |     |
|                   | Declaration                                                                                                    |     |
|                   | Check me                                                                                                    |     |
|                   | I hereby declare that all the information contained in this Form is in accordance with facts or truths to my knowledge. I take full responsibility for the correctness of the said information. |     |
|                   | Final Submit                                                                                                    |     |

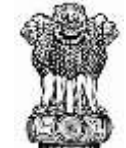

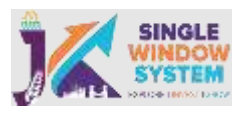

**Step 23:** After processing is completed the Employment Card will be available for downloading in the user account. Your will login into their account, following screen will appear in account and he can print the card by selecting Print Card button from the Dashboard:

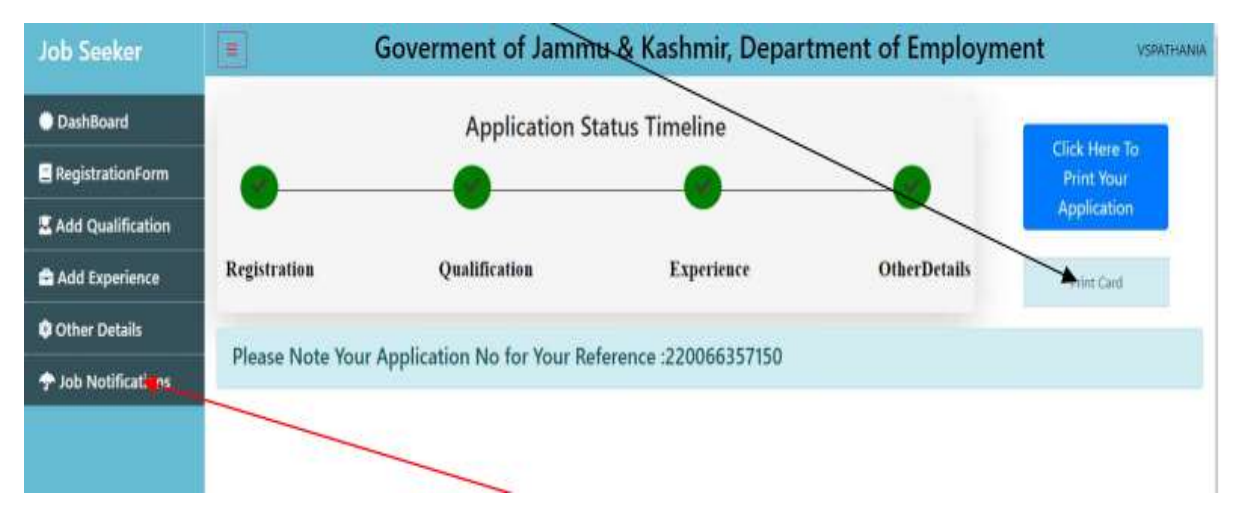

The jobseeker is required to check his account regularly for accessing job Notifications posted by various employers by selecting Job Notification option from the Menu panel.

After expiry of the Card after 3 years a option for Renewal will be available in the Jobseeker login. He can update the education details and submit the application online for renewal. The renewed Card will be available after the processing by concerned DECC is completed.

**Step-24:** - Third Party verification is also allowed wherein user can click on Search Application button under Investor Services Tab on the home page:

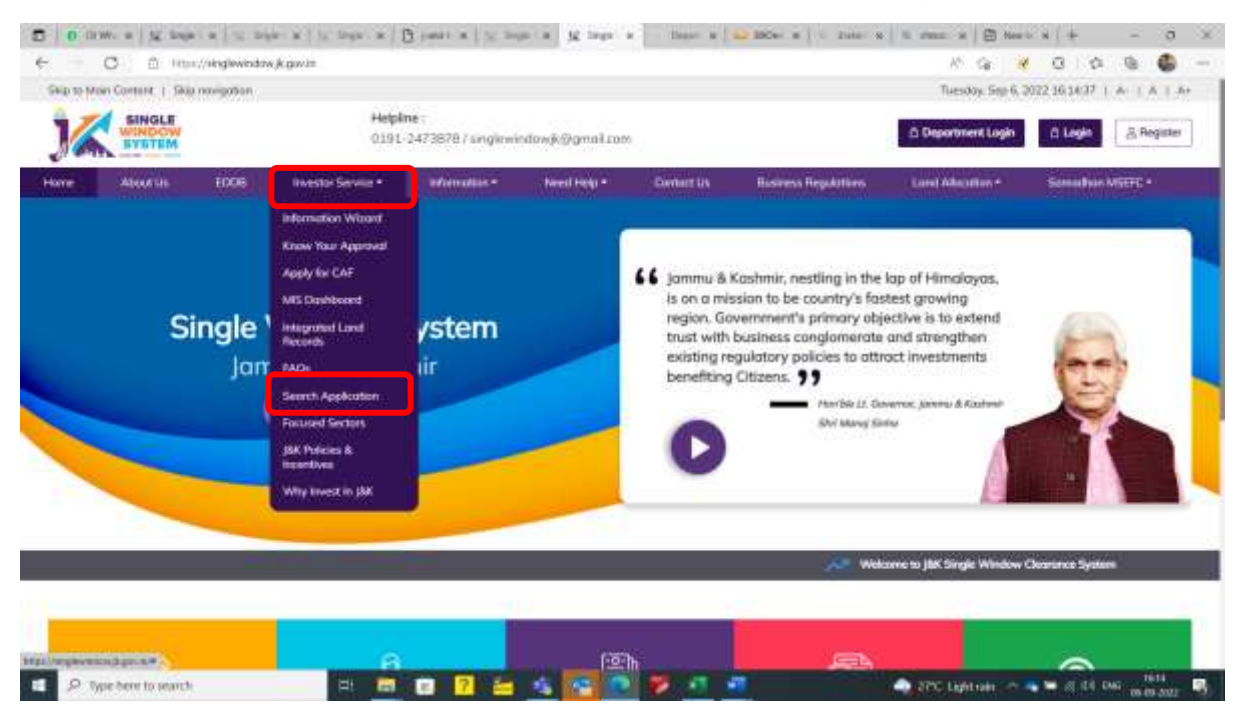

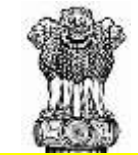

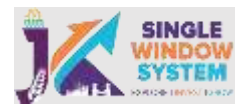

**Step-25:** - User can search the application by providing CAF ID or Tracking ID or Registration No:

| 0                 | D Http://skiglewinder          | wikgwitzbeethquiteator |                              |                 |               |                    | 16 G              | 1001         | 6           |
|-------------------|--------------------------------|------------------------|------------------------------|-----------------|---------------|--------------------|-------------------|--------------|-------------|
| 1                 | INDLE<br>INDCW<br>YSTEM        | Helpin<br>0191         | 110 :<br>2473878 / singlewin | dawjk⊚grnal zar | £0            |                    | Deportment Login  | 0 test       | B, Register |
| ini A             | boot Un EDCIB                  | Investor Service *     | #formulian.*                 | · Next Help +   | Contest in    | Baaineza Regulatar | m Land Alacadan * | Somathan MSR | FE+:        |
| Search A          | Application                    |                        |                              |                 |               |                    |                   |              |             |
| ieorch Øy         | Registration No.               |                        |                              |                 |               |                    |                   |              |             |
| inter Registratio | -Select-                       |                        |                              |                 |               |                    |                   |              |             |
|                   | Trucklep til<br>Resperation Me |                        |                              | <u> </u>        | Search        | Reast              |                   |              |             |
| and blarne        |                                |                        | Live Chairteit               |                 |               |                    |                   |              |             |
| Live: Name        |                                |                        | Live Destrict                |                 |               |                    |                   |              |             |
| (Rane 10 - w ar   | denos                          |                        |                              |                 |               |                    |                   | surph.       |             |
| Department        |                                | SeviceName             |                              | Applied On      |               | Current Storkes    |                   | 4 Actor      |             |
|                   |                                |                        |                              | No cata austi   | obie in table |                    |                   |              |             |
|                   | of the events as               |                        |                              |                 |               |                    |                   | Province     | feed        |

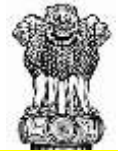

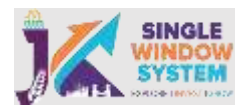

# **Departmental Flow**

**Basic Process for Department - Home Page** 

# **Home Page**

A home page is a very first webpage of a website. This page is always shown in web browser when the application starts. Our website's link is

https://www.singlewindow.jk.gov.in/ and when clicked, the following home page will appear:

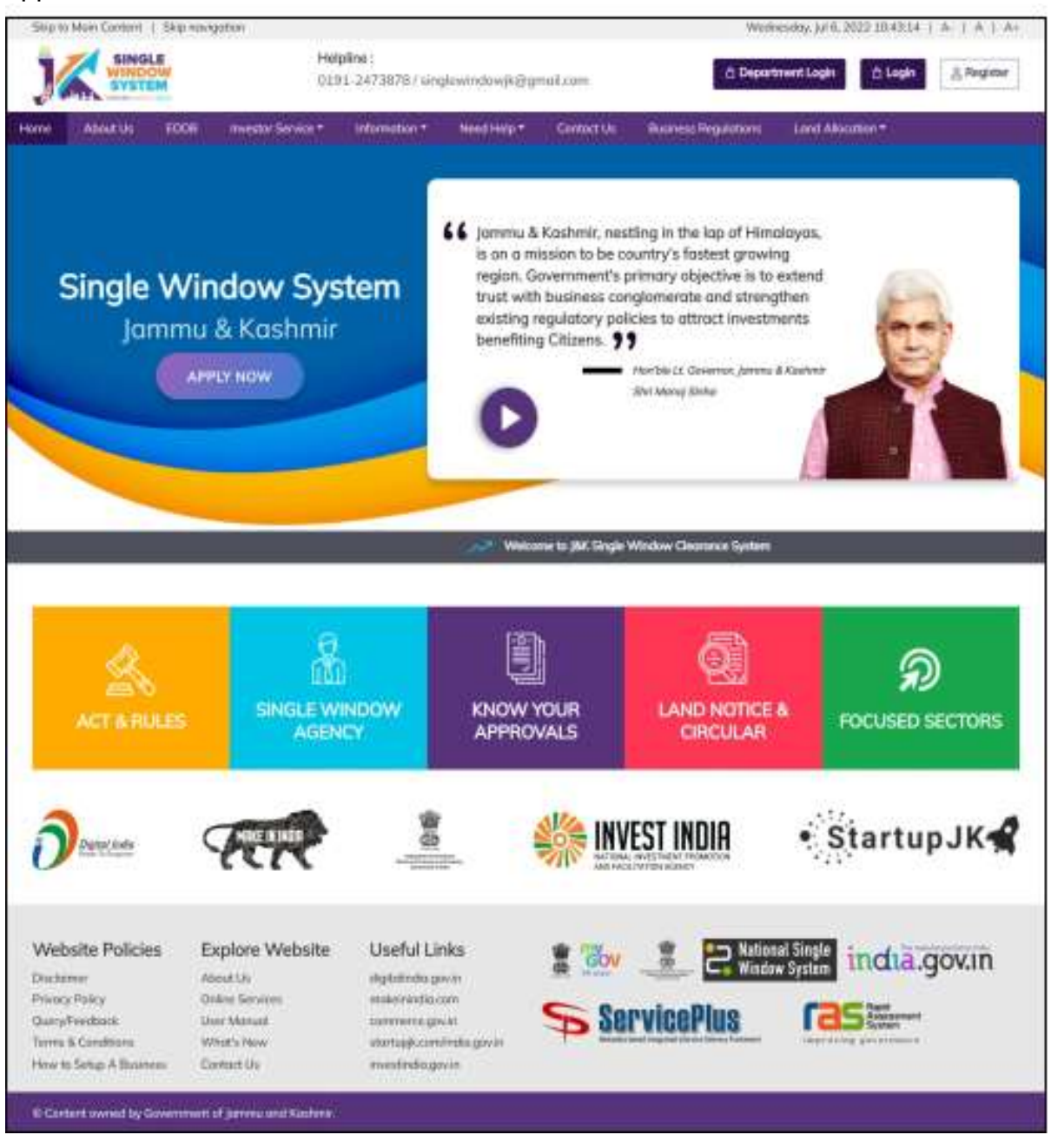

**Basic Process for Department – Login** 

**18 |** Page

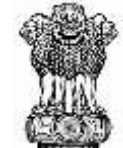

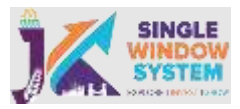

Department user can login with their credentials and can access the application of single window system - J&K.

There are two logins one for the investors and other is the department login.

Department Users can click on the Department Login from the home page.

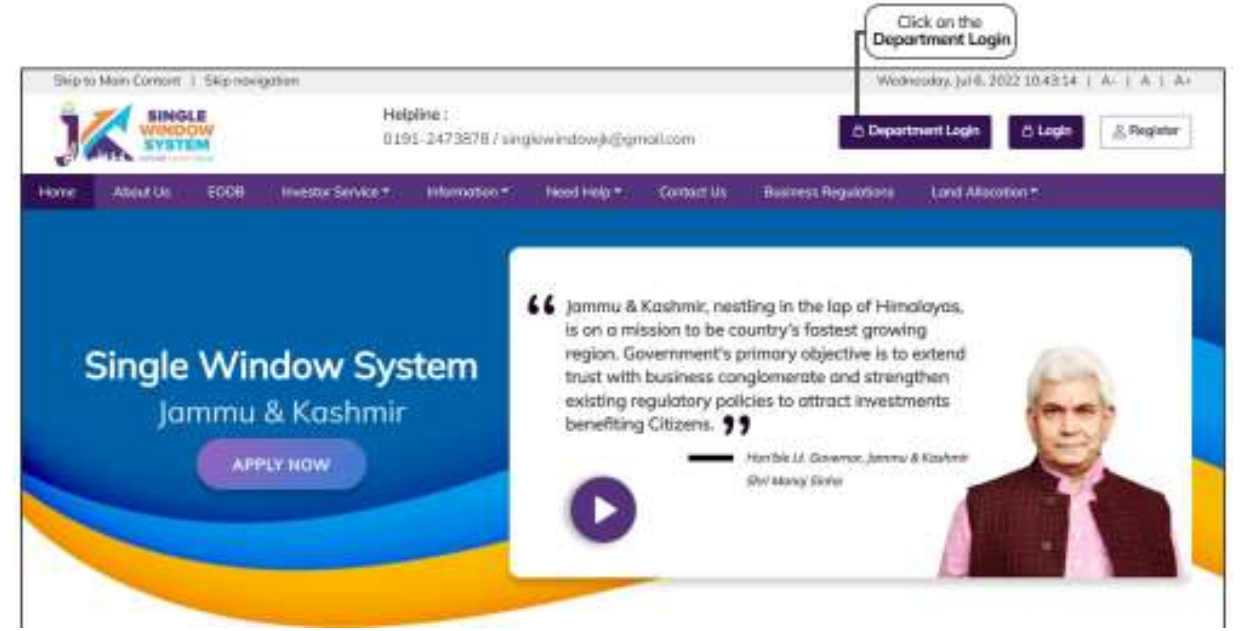

Now, the following screen will appear. Department User must fill there credentials accordingly to proceed.

| Password Field<br>Deportment User<br>needs to enter their<br>possword here<br>DEPARTMENT LOGIN | where Field<br>transft User<br>to enter their<br>some have                                                                                                    |
|------------------------------------------------------------------------------------------------|----------------------------------------------------------------------------------------------------|
| Passend<br>Passend<br>42849                                                                    | The National Single Window System (NSWS) is a digital platform for<br>guidance of investors to identify and to apply for approvals as per their<br>business requirements. It serves as a single point of contact for investors.<br>The partal serves as a source of information for investors on government<br>policies, incentive programmes, and infrastructure availability. It provides<br>investors with documents to assist them in understanding the application<br>process for potential investment projects. The platform would algo make it<br>easing for several stakeholder departments to process and approver<br>investment applications prime. It also intends to provide a consolidated<br>livestment applications prime. It also intends to provide a Government |
| SIGN IN                                                                                        | programmies and to provide high-quality and rapid service to investors                                                                                                    |

# **Forget Password**

During login if a user forgets his/her password then he can change the password

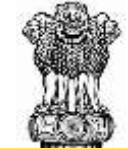

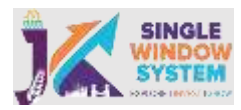

by clicking on the forgot password link on the login page.

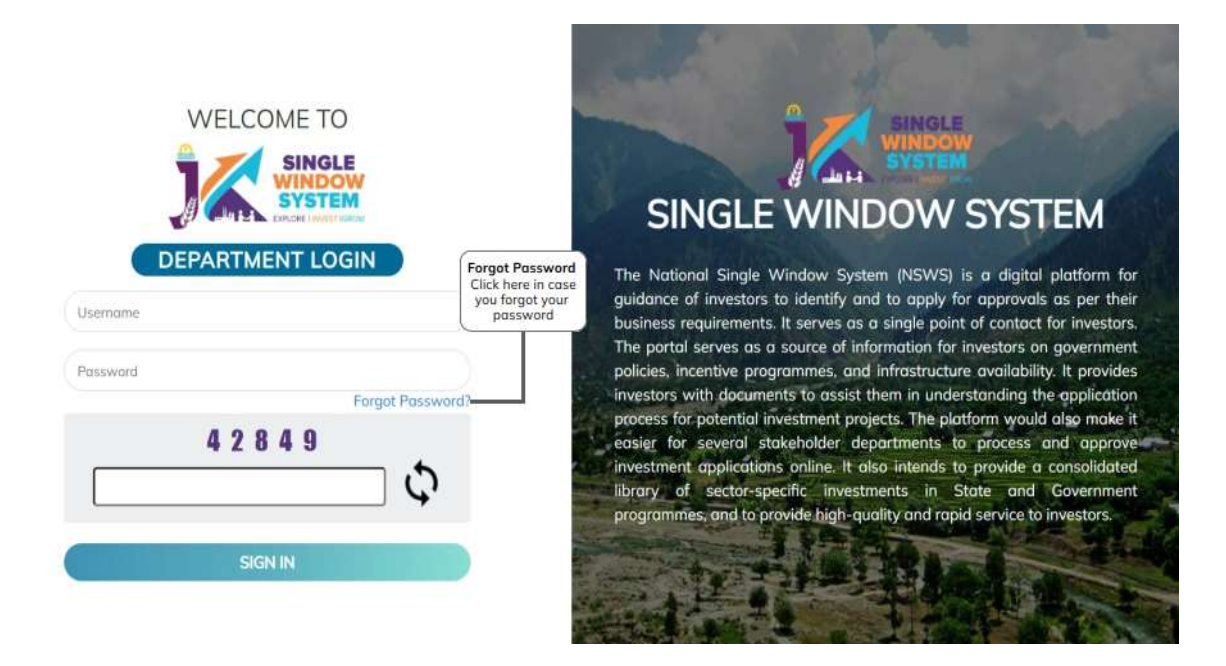

After clicking on the forgot password, following screen will appear. Enter your registered e-mail ID or registered mobile number. After entering, click on the 'Click to Generate OTP' and the OTP will be generated. Enter the OTP received on your e-mail/mobile number and then click on the Submit button to continue. Now check on you e-mail for the new password.

| WELCOME TO                                                     | SINGLE WINDOW SYSTEM                                                                                                    |
|----------------------------------------------------------------|----------------------------------------------------------------------------------------------------|
| Forgot Password                                                | The National Single Window System (NSWS) is a digital platform for guidance of investors to identify and to apply for approvals as per their business requirements. It serves as a single point of contact for investors               |
| jkswcs00@gmail.com                                             | The portal serves as a source of information for investors on government                                                                                                    |
| Click to Generate (B) Please enter a valid email address<br>OR | policies, incentive programmes, and infrastructure availability. It provides<br>investors with documents to assist them in understanding the application<br>process for potential investment projects. The platform would also make it |
| Enter Registered Mobile Number                                 | easier for several stakeholder departments to process and approve<br>investment applications online. It also intends to provide a consolidated                                                                                         |
| SUBMIT                                                         | programmes, and to provide high-quality and rapid service to investors.                                                                                                    |
| Back to Login Page                                             |                                                                                                    |

After entering the new password provided in the e-mail, login using that password. As you will successfully login with your new password, following screen will appear suggesting changing your password.

**20 |** Page

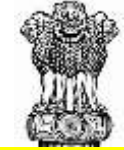

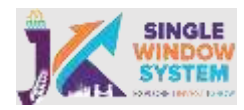

|                                         |                                              |                                                                     |                                         | Jugged in ma<br>Ju |
|-----------------------------------------|----------------------------------------------|---------------------------------------------------------------------|-----------------------------------------|--------------------|
|                                         | « Doshboord                                  | Change Password                                                     |                                         | 🖷 / Dootboord      |
| Dashboord     My Project                | 8<br>Services Appli                          | WELCOME TO                                                          | 1<br>Services Heat                      | 7<br>Pending with  |
| Ny Cocument Manager     Ny Service List |                                              | As you are new user to the system, you need to change the possword. |                                         | Vew Details:       |
| 🚽 Wy Payment Transaction<br>😅 Griesance | Services Need                                | Enter New Password Enter Confirm New paseword                       | 500                                     | x                  |
|                                         | Cepartment<br>Hume-Fire and Sine<br>Services | Submit                                                              | Status<br>002 Clarification<br>Required | Provide 2 Next     |

Now, enter your old password i.e., the password provided on your e-mail. Enter the new password and after confirming your new password press the Submit button. Now, your password is successfully changed and you can login with your new credentials.

# Change Password

After login, user can change password by clicking on the top-right menu and selecting the change password from the drop-down list as shown in the following image:

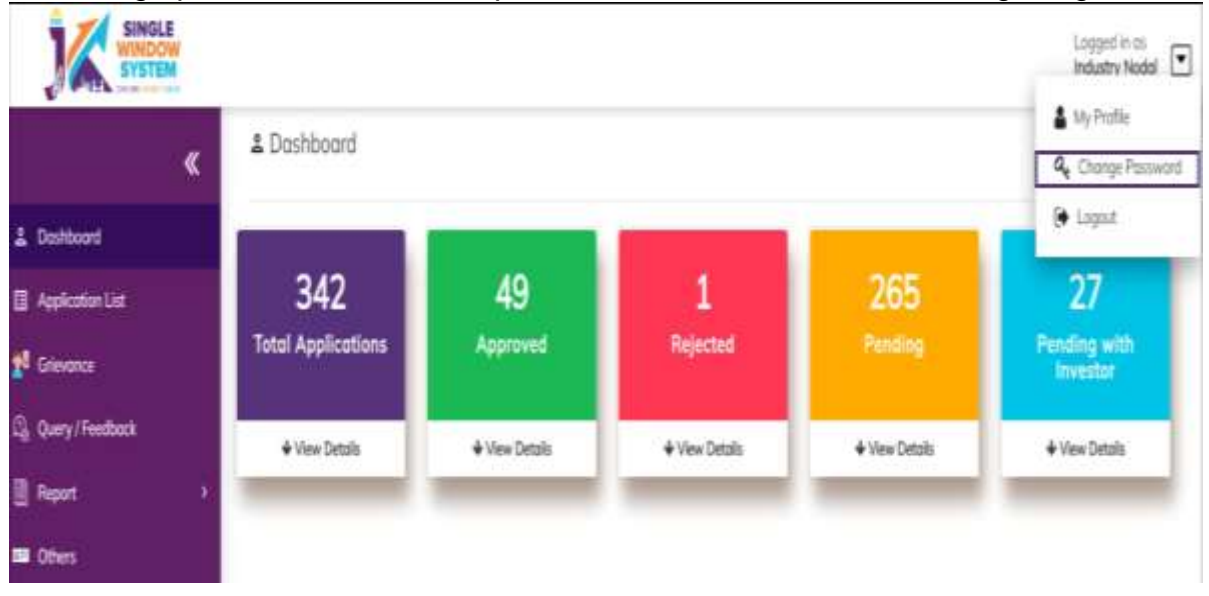

After clicking on the change password, the following screen will appear:

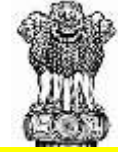

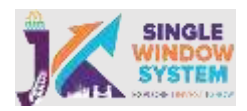

|                                                       |                                |                                                                     |                                           | iopyed in es<br>jes             |
|-------------------------------------------------------|--------------------------------|---------------------------------------------------------------------|-------------------------------------------|---------------------------------|
|                                                       | & Doshboord                    | Change Password                                                     |                                           | f Dathord                       |
| L Destiloard<br>⊇ My Project<br>C My Document Manager | 8<br>Services Appli            | WELCOME TO<br>SINGLE<br>WINDOW<br>SYSTEM                            | 1<br>Services Need<br>Action              | 7<br>Panding with<br>Department |
| My Service List     My Inservice     My Inservice     | + Vex Details<br>Services Need | As you are new user to the system, you need to change the possword. | + Vex Details                             | + Vew Details                   |
| ti Griesence                                          | Stow 10 v a                    | Enter Confirm New password                                          | Ser<br>Status<br>E22 Caritation<br>Regime | Characteria                     |

Now, enter your old password i.e., the password you entered while login to the website. Enter the new password and after confirming your new password press the Submit button.

Now, your password is successfully changed and you can login with your new credentials.

# Logout

If you have to logout from the website, In the bottom right corner, click the down-arrow next to user username and then click on logout. Following is the image for reference.

| SINGLE WINDOW SYSTEM | _                  |                |                |               | Logged in as<br>Industry Nadal |
|----------------------|--------------------|----------------|----------------|---------------|--------------------------------|
| «                    | & Dashboard        |                |                |               | My Profile Q Change Password   |
| 2 Dashboard          | 1                  |                |                | -             | 🕒 Logout                       |
| Application List     | 342                | 49             | 1              | 265           | 27                             |
| 🛃 Grievance          | Total Applications | Approved       | Rejected       | Pending       | Pending with<br>Investor       |
| G Query/Feedback     | ♦ View Details     | ♦ View Details | ♦ View Details | ♦ Vew Details | v Vew Details                  |
| 🗐 Report 🔹 🤉         | _                  | -              | _              |               | -                              |
| 🖬 Otters             | 1                  |                |                |               |                                |

**Note:** If you're using a public or shared computer, make sure to logout from the website before leaving the computer.

# **Basic Process for Department – Dashboard**

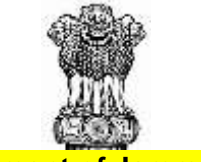

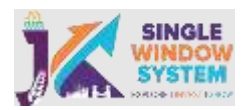

# Level – 1

After department login, user will see the following screen appear. This is also called Level - 1 of the dashboard.

| *                | & Doshboard        |             |              |               | 🖷 / Duittee              |
|------------------|--------------------|-------------|--------------|---------------|--------------------------|
| Doshboard        |                    |             |              |               |                          |
| Application List | 353                | 49          | 1            | 276           | 27                       |
| Grievance        | Total Applications | Approved    | Rejected     |               | Pending with<br>Investor |
| Query/Feedback   | + Vev Details      | + Vex Detab | + Vex Ditals | + Vex Details | + Vex Details            |
| Report           |                    | _           | _            | _             | -                        |

Here, we can see the 5 sections i.e., Total Application, Approved, Rejected, Pending and Pending with Investor. Here, departmental User will be able to view these sections as per their department is concerned.

**Total Applications-** Here total number of applications received is reflected.

**Approved-** Here total number of applications approved is reflected.

Rejected- Here total number of applications rejected is reflected.

**Pending-** Here total number of applications pending with department is reflected.

Pending with Investor- Here total number of applications pending with investor is

reflected.

All the five sections are clickable and when clicked, displays the data accordingly.

Dashboard Level - 2

**23 |** P a g e

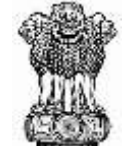

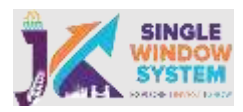

When a departmental user will click on any of the 5 sections i.e., Total Application, Approved, Rejected, Pending or Pending with Investor, the respective Service Wise Details will be displayed in spreadsheet as shown in the following figure:

| SYNTEM           |                        |                         |              |              | Langerd in its<br>Industry Nodul |
|------------------|------------------------|-------------------------|--------------|--------------|----------------------------------|
| <                | & Dashboard            |                         |              |              | 🕷 / Duibbii                      |
| Development      |                        | -                       | -            | -            | -                                |
| Application List | 353                    | 49                      | 1            | 276          | 27                               |
| Gitewance        | Total Applications     | Approved                | Rejected     | Pending      | Pending with<br>Investor         |
| Query / Feedback | Vew Details            | + Vew Details           | View Details | View Details | View Datalis                     |
| Neport .         |                        | -                       |              | -            |                                  |
|                  | Shine 10 w addies      |                         |              |              | nuich:                           |
|                  | 1 Registration of Part | inership form           |              |              | 28                               |
|                  | 2 Registration of Soc  | urties .                |              |              |                                  |
|                  | 3 Indial / EM-7 Regio  | mahari                  |              |              | 33                               |
|                  | 4 Advanced/ EM 2 To    | gainston                |              |              | 45                               |
|                  | 5 Land Analiability Ap | plication               |              |              | 100                              |
|                  | 6 De-registration of G | billa                   |              |              |                                  |
|                  | 2 Drive Derminance for | e antititional conducts |              |              | 4                                |

In the spreadsheet there are two columns named Service Name and Total Number. Here departmental user can see the service name and its corresponding values in total number. The numbers in the total number are clickable and once clicked, user can see it's further details accordingly.

Dashboard

**24 |** P a g e

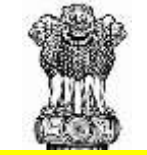

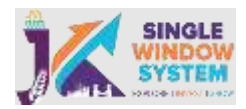

When department user click on count of Level 2, level 3 opens.

|                    |                         |                    |                |                | Logged in as<br>Industry Nodal        |
|--------------------|-------------------------|--------------------|----------------|----------------|---------------------------------------|
| *                  | 🚨 Dashboard             |                    |                |                | 🕷 / Dashboard                         |
| 을 Dashboard        |                         |                    |                |                |                                       |
| Application List   | 360                     | 49                 | 1              | 283            | 27                                    |
| 28 Grievance       | Total Applications      | Approved           | Rejected       | Pending        | Pending with<br>Investor              |
| 요 Query / Feedback | ↓ View Details          | ↓ View Details     | ↓ View Details | ✓ View Details | ✓ View Details                        |
| 📓 Report 💦 💙       | _                       |                    | _              | -              |                                       |
| SSI Others         | Show 10 v entries       | Total Applications |                | Se             | earch:                                |
|                    | S.No 1* Service Name    |                    |                |                | Total Number                          |
|                    | 1 Registration of Part  | nership firm       |                |                | 30 Click on any                       |
|                    | 2 Registration of Soc   | ieties             |                |                | 31 required count<br>and Level 3 will |
|                    | 3 Initial / EM-1 Regist | Iration            |                |                | 34 J open.                            |

When you click on the count for example, here Registration of Partnership firm count i.e., 30 has been clicked and the following page appears.

|                    |                    |                     |                   |                      |                                        |          |              |           | Logged in as<br>Industry Nodal |
|--------------------|--------------------|---------------------|-------------------|----------------------|----------------------------------------|----------|--------------|-----------|--------------------------------|
| ×                  | ≗ Dashboard        |                     |                   |                      |                                        |          |              |           | or / Dashboard                 |
| 은 Dashboard        |                    |                     |                   |                      |                                        |          |              |           |                                |
| Application List   | 360                |                     | 49                |                      | 1                                      |          | 283          |           | 27                             |
| 2ª Grievance       | Total Application: | s /                 | Approved          | Re                   | jected                                 |          | Pending      | Pen       | ding with<br>nvestor           |
| 🚇 Query / Feedback | ✓ View Details     |                     | View Details      | <b>↓</b> Vi          | ew Details                             |          | View Details |           | /iew Details                   |
| 📓 Report 🔷 🔸       | -                  | -                   | _                 | -                    |                                        | -        |              | -         |                                |
| Conters            | Application Need   | Action List         |                   |                      |                                        |          |              | Search:   |                                |
|                    | Application No 1   | Application<br>Date | Applicant<br>Name | Unit<br>Name         | Service<br>Name                        | District | Due Date     | Status    | Action                         |
|                    | IN-318333          | 08/03/2022          | Prasenjit Gupta   | sdfdsfsd             | Registration of<br>Partnership<br>firm | Doda     | 16/03/2022   | Submitted | :                              |
|                    | IN-318359          | 08/03/2022          | uday sharma       | UNIT NAME            | Registration of<br>Partnership<br>firm | Doda     | 16/03/2022   | Submitted | :                              |
|                    | IN-318370          | 09/03/2022          | uday sharma       | daulat<br>enterprise | Registration of<br>Partnership<br>firm | Kathua   | 17/03/2022   | Submitted | :                              |
|                    | IN-318446          | 10/03/2022          | uday sharma       | daulat               | Registration of                        | Kathua   | 18/03/2022   | Submitted | :                              |

Details of Level 3 Count:

Application No- In this column, tracking Id of the applicant will appear.

Application Date- In this column, application date will appear.

**25 |** Page

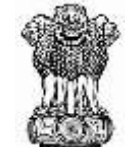

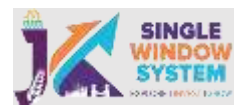

Applicant Name- In this column, Name of the applicant will appear.

Unit Name- In this column, name of the unit will appear.

Service Name- In this column, service name will appear.

**District-** In this column, district will be shown.

Due Date- In this column, due date will be shown.

**Status-** In this column, status of application will appear as it is submitted, resubmitted or clarification required.

Action- In this column action as per work-flow will appear.

| Application       | Need Action Lis     | st                |                       |                                     |          |             |                        |   |
|-------------------|---------------------|-------------------|-----------------------|-------------------------------------|----------|-------------|------------------------|---|
| Show 10           | ✓ entries           |                   |                       |                                     |          | 9           | View                   |   |
| Application<br>No | Application<br>Date | Applicant<br>Name | Unit Nome             | Service Name                        | District | Due<br>Dote | Transaction History    |   |
| IN-318333         | 08/03/2022          | Prasenjit Gupta   | sdfdsfsd              | Registration of<br>Partnership firm | Doda     | 16/03/202:  | Clarification Required |   |
| IN-318359         | 08/03/2022          | uday sharma       | UNIT NAME             | Registration of<br>Partnership firm | Doda     | 16/03/202   | Payment Transaction    | : |
| IN-318370         | 09/03/2022          | uday sharma       | daulat enterprise     | Registration of<br>Partnership firm | Kathua   | 17/03/2022  | Submitted              | : |
| IN-318446         | 10/03/2022          | uday sharma       | daulat<br>enterprises | Registration of<br>Partnership firm | Kathua   | 18/03/2022  | Submitted              | : |

**View option** in the action menu will view the submitted application in an non-editable mode. Here user will have a option to download or print the application where user can download the filled application in pdf format can print the application.

**Transaction History option** in the action menu will enable departmental user to view the transaction history of the application chronologically. On clicking on this action, View Transaction pop-up will open as follows:

| Date Time  | User Name | From Status | To Status | Comment | Attachment |
|------------|-----------|-------------|-----------|---------|------------|
| 08/03/2022 |           | Draft       | Submitted |         |            |

In the tabular view of view transaction pop-up, following heads will be displayed:

Date & Time- Here you can see the date and time of the transaction.

User-Name- Here the username of investor or department will be displayed.

| 26 | P | а | g | е |  |
|----|---|---|---|---|--|
|----|---|---|---|---|--|

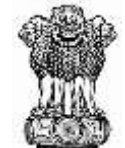

From Status- Here previous status of transaction will be shown.

To Status- Here current status of the department will be shown.

Comment- Here comments will appear, if any.

Attachment- Here you can see the attachment.

**Show CAF option** in the action menu will open the CAF details of the selected applicant on new tab. Here user can see complete CAF form of the concerned applicant.

**Clarification Required** If department user wants some clarifications from applicant he can click the clarification required to do so. It is done by departmental user in case they need any clarification from the applicant regarding their application. When department user will click on the clarification required, the following screen will appear:

| Clarification Required |                                          |                  | ×     |
|------------------------|------------------------------------------|------------------|-------|
| Tracking ID *          | Application Date *<br>01/01/1970         | Applicant Name * |       |
| Unit Name *            | Attachment<br>Choose File No file chosen |                  |       |
| Comments *             |                                          |                  |       |
|                        |                                          |                  |       |
| Submit                 | 1                                        |                  |       |
|                        |                                          |                  | Close |

Here, Tracking ID, Application Date, Application Name, Unit Name will be autopopulated and department user have to add comments regarding the clarification required. Also, he/she can attach the clarification related document, if any. After that department have to click the submit button to submit the clarification.

**Payment Transaction** Here departmental user can see the payment transaction details.

|         |              | Government of Ja<br>Business Reform | ammu & Kashmi<br>Action Plan 202 | r<br>2 |        |   |
|---------|--------------|-------------------------------------|----------------------------------|--------|--------|---|
| Payment | Transaction  |                                     |                                  |        |        | * |
| Date    | Payment Mode | Transaction Id                      | Bank Name                        | Amount | Status |   |

Here, Payment Date, Mode of Payment, Transaction ID, Bank Name, Amount and status will be displayed.

# **Application List**

After department login, user can select Application List from the left menu and following screen will appear:

| K                  | Services - Applications Received                         |              |                        |       | 🖸 / Dod         | burt / Serios - Ap  | plation Resided |
|--------------------|----------------------------------------------------------|--------------|------------------------|-------|-----------------|---------------------|-----------------|
| 2 Delitori         | Submission Date From                                     | Submission D | late To                |       |                 |                     |                 |
| 🗐 Application List | 12-96-2022                                               | 0 12-67-20   | 11                     | ٥     |                 |                     |                 |
| 🛃 Grievance        | Department None*                                         | Service."    | Service."              |       |                 |                     |                 |
| 😥 Bashes Repiktors | Industries & Commente                                    | Advanced     | B4-2 Registration      | \$    | Apposed         |                     | +               |
| G Quiry/Feedback   | Reset                                                    |              |                        |       |                 |                     |                 |
| 📄 Reput 🔹 🔅        |                                                          |              |                        |       |                 |                     |                 |
| 🖬 Othes            | Service - Advanced/EM-2 Registration                     |              |                        |       |                 | Search              | Bol             |
|                    | Tracking of Application of Applicant<br>D d Date of Name | ¢ Linit Name | 4 Dates 4 Registration | ¢ Dut | 🕴 Status        | Decament     States | 4 Action 4      |
|                    | 84968377 14766/2022 abitheti kesar                       | KESAR ENTERN | RSES Dada 76543        | 185   | 7/2022 Approved | 84                  | :               |

**Submission Date From and Submission Date to-** Submission Date From and Submission Date To is the field where we have to fill the date range. In above example the date range entered is between 12-06-2022 to 12-07-2022.

**Department Name-** Here from the dropdown menu select the concerned department name. This is a mandatory field to enter. For example, in above example Industries and Commerce department is selected.

**Service-** It is a mandatory field in which you have to select the concerned service. For example in the above form Advance/ EM-2 Registration has been selected.

**Status-** Here user can select the application status like in above example Approved status is selected.

Now, after filling all the details click on search button to proceed else in case to reset all the fields to default click on the reset button.

After clicking on the search button, a tabular data will appear as shown in the above image. There are following table head in the table:

Tracking ID- Here Tracking ID of the applicant will appear.

Application Date- Here application's date will appear.

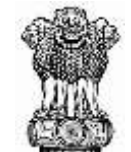

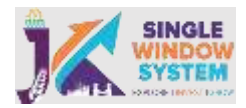

Applicant Name- Here name of the applicant will appear.

Unit Name- Here name of the unit will appear.

District- Here name of the district of applicant will appear.

Registration No- Here registration number of the applicant will appear.

Due Date- Here due date of action to be taken appears. Department have to take

action within this due date.

Document Status- Status of the document appears here.

Action- According to the status we have actions listed when click on the three vertical dots. For example if the status is approved we can take the following actions:

# **View Application:**

| ow 10         | ~ | entries             |   |                   |   |                      |            |                    |   |             |    | Se       | arch:            |
|---------------|---|---------------------|---|-------------------|---|----------------------|------------|--------------------|---|-------------|----|----------|------------------|
| Tracking<br>D | + | Application<br>Date | + | Applicant<br>Name | ÷ | Unit Name            | District 🔮 | Registration<br>No | + | Due<br>Dote | •  | Status 🛊 | View Application |
| N-968377      |   | 14/06/2022          |   | abishek kesar     |   | KESAR<br>ENTERPRISES | Doda       | 76543              |   | 18/07/2022  | i. | Approved | Show CAF         |

View Application option in the action menu will view the submitted application in an non-editable mode. Here user will have a option to download or print the application where user can download the filled application in pdf format can print the application.

# **Transaction History:**

| iow 10          | ✓ entries           |                   |                      |          |                    |            | Se       | arch:            |
|-----------------|---------------------|-------------------|----------------------|----------|--------------------|------------|----------|------------------|
| Tracking<br>D 1 | Application<br>Date | Applicant<br>Name | 🛊 Unit Name          | District | Registration<br>No | t Due t    | Stotus 🔶 | View Application |
| N-968377        | 14/96/2022          | abishek kesar     | KESAR<br>ENTERPRISES | Doda     | 76543              | 18/07/2022 | Approved | Show CAF         |

Transaction History option in the action menu will enable departmental user to view the transaction history of the application chronologically. On clicking on this action, View Transaction pop-up will open as follows:

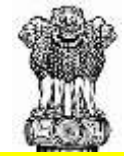

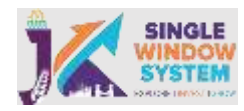

| State (nime) | User Name        | From Status | To Status | Comment  | Attochment                                                                                                    |
|--------------|------------------|-------------|-----------|----------|----------------------------------------------------------------------------------------------------|
| 25/06/2022   | DIC Doda         | Submitted   | Approved  | approved | View                                                                                                    |
| 14/06/2022   | abishek kesar    | Draft       | Submitted |          |                                                                                                    |
|              |                  |             |           |          |                                                                                                    |
|              |                  |             |           |          | and the second second se |
| ow CAF       |                  |             |           |          |                                                                                                    |
| ow CAF       | M-2 Registration |             |           |          |                                                                                                    |

Clicking this option will open the CAF (Common Application Form) where department user can see the CAF details of the applicant.

Doda

76543

18/07/2022 Approved

Show CAF

Download Certificate

# **Download Certificate**

14/06/2022

abishek kesar

KESAR

ENTERPRISES

IN-968377

Showing 1 to 1 of 1 entries

| Service - A    | dvanced/EM-2        | Registration         |                      |              |                    |                 | Se       | Excel                |
|----------------|---------------------|----------------------|----------------------|--------------|--------------------|-----------------|----------|----------------------|
| Tracking<br>ID | Application<br>Date | \$ Applicant<br>Name | \$ Unit Name         | 🛊 District 🛊 | Registration<br>No | ♦ Due<br>Dote ♦ | Status 🛊 | View Application     |
| IN-968377      | 14/06/2022          | abishek kesar        | KESAR<br>ENTERPRISES | Doda         | 76543              | 18/07/2022      | Approved | Show CAF             |
| Showing 1 to : | l of I entries      |                      |                      |              |                    |                 |          | Download Certificate |

# **MIS Report**

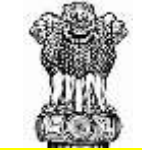

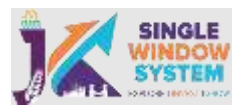

After department login, select Report > MIS Report from the left menu and following screen will appear:

| <                | Service S | Status List                                    |                    |          |          |                            | 50                    |  |  |  |  |  |  |
|------------------|-----------|------------------------------------------------|--------------------|----------|----------|----------------------------|-----------------------|--|--|--|--|--|--|
| E Deifourd       |           |                                                |                    |          |          | Under Process              |                       |  |  |  |  |  |  |
| Application List | SLNs.     | Department Name                                | Total Applications | Approved | Rejected | Pending With<br>Department | Pending With Investor |  |  |  |  |  |  |
| Gierana          | 1         | Anithe Hasherdry Departments                   | 43                 |          | 0        | e                          | 0                     |  |  |  |  |  |  |
|                  | 2         | Corporative Societies                          | 21                 |          | 0        | 22                         | 0                     |  |  |  |  |  |  |
| Brokes repatiens | 3         | DEFAITMENT OF FISHERIES                        | 3                  |          | 0        | 3                          | 0.1                   |  |  |  |  |  |  |
| Report           | 4         | Department of Handsom and Hundsorah Dod        | ED.                | 2        | 0        | 78                         | 3                     |  |  |  |  |  |  |
|                  | 5         | Department of Information and Public Relations | 12                 |          | 5        | 15                         | S75                   |  |  |  |  |  |  |
| Mis Report       | 6         | Excert & Tailation                             | <u>8</u>           | 2        | 0        | 45                         |                       |  |  |  |  |  |  |
|                  | 7         | FCSCA-Legal Wetmange                           | 35                 |          | 0        | 35                         | 5                     |  |  |  |  |  |  |
| ours.            | 8         | Earest                                         | 324                | 1        | 8        | 329                        | 14                    |  |  |  |  |  |  |
|                  | 9         | Exect_ARCI                                     | 1                  | 7        |          |                            | 0                     |  |  |  |  |  |  |
|                  | 10        | Gestrep, and Mining                            | 4                  |          | 8.       | 4                          | 0                     |  |  |  |  |  |  |
|                  | 11        | Health & Wedical Education                     | T                  |          | 0        | 1                          | 0                     |  |  |  |  |  |  |
|                  | 12        | Horse Department                               | 58                 |          | 0        | 57                         | . 3                   |  |  |  |  |  |  |
|                  |           |                                                |                    |          |          |                            |                       |  |  |  |  |  |  |

Here, Service Status List Detail is shown where department user can see all the information as show on the above image. We can also export all the information as an excel by clicking on the excel button on top right of the table. Department Name column is clickable. When departmental user clicks on a particular department name, for example Cooperative Societies has been selected and the detailed list of that department appear as follows and department user can see the detailed information of that particular department.

|    | ) <b>X</b> === |                                                                       |                      |        |    |      |               |           |    |      |                   |        |     |       |   | inger i   |   | 1            |   |
|----|----------------|-----------------------------------------------------------------------|----------------------|--------|----|------|---------------|-----------|----|------|-------------------|--------|-----|-------|---|-----------|---|--------------|---|
|    | A 1/10/        | legest .                                                              |                      |        |    |      |               |           |    |      |                   |        |     |       |   |           |   | yiş haşartı. |   |
|    | Servic         | e Status Lie                                                          |                      |        |    |      |               |           |    |      |                   |        |     |       |   |           | 1 | -            |   |
|    | 1000           | a new process contract many process process process of the process of |                      |        |    |      | -             | Agreed by |    |      | April Unit-Press  |        |     |       |   |           |   |              |   |
| 5  |                | 1                                                                     | the branchers        |        |    | 1000 | And have been | - Search  | -  |      | Nitte-<br>Tatalan | Sure a | No. | And a | - | August of |   |              |   |
| 2. | 2.5            | Constraint by                                                         | anti Coperator Score | (I. m. | 14 | . •  | 4.848         |           | 18 | - 18 |                   | 1.8    |     |       |   |           |   |              | _ |